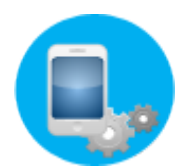

## 写メログをホームページに設置する (女性全員分)(PC版)

「写メログ」のタグを店舗様のホームページソースに貼り付ける事でページ上に表示させることが出来ます 下記の手順をご参考下さい ※下記のタグ導入手順は店舗様・代理店様・HP制作業者様に行って頂くようお願い致します

【女性全員分の写メ日記一覧を設置する方法】PC版

- ① 管理画面左メニューの「投稿の設定」をクリックします
- ②「一覧表示」画面中央に「店舗投稿一覧タグ(PC)」が御座います

店舗投稿一覧タグ(PC)
<!-- ここからは header内の一番上に書いて下さい。-->
<script type="text/javascript" src="http://photo-log.net/javascripts/photolog.js"></script>
<!-- ここまで -->
<!-- ここからは body内の表示したい箇所に書いて下さい -->
<div id="list\_for\_shop" style="width:320px; height:500px; overflow: auto;"></div>

<script>list\_for\_shop(6);</script> <!-- ここまで -->

③ 下記の赤文字の部分のみ選択コピーして下さい <!-- ここからは header内の一番上に書いて下さい。--> <script type="text/javascript" src="http://photo-log.net/javascripts/photolog.js"></script> <!-- ここまで -->

- ④ コピーしたタグは店舗様ページソース<head>~</head>内の「スクリプトタグの最上部」に 貼り付けて下さい
- ※他のscriptと競合する場合が御座いますので、現在お使いになられているどのscriptタグよりも上に 貼り付けて下さい

⑤ 続いて下記の赤文字の部分のみ選択コピーして下さい

<!-- ここからは body内の表示したい箇所に書いて下さい --> <div id="list\_for\_shop" style="width:320px; height:500px; overflow: auto;"></div> <script>list\_for\_shop(6);</script> <!-- ここまで →

※お客様の写メログ管理画面によってタグ内の英数字が違います 必ず写メログ管理画面内のタグをコピーして下さい

⑥ コピーしたタグはページソース内の設置したい場所に貼り付けて下さい ※設置した写メログのサイズや場所を変更する場合、上記タグstyle"~"内を変更・追加して調整して下さい

※写メログのhtmlタグでの設置は1ページにつき1つまで可能です、2つ以上の設置は出来ません

以上の手順で写メログをホームページに設置する設定(PC版)は完了です

次ページにて写メログをホームページに設置する設定(携帯・スマホ版)を記載しております

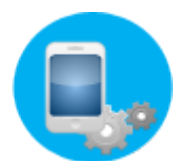

## 写メログをホームページに設置する (女性全員分)(携帯・スマホ版)

携帯・スマホ専用のホームページをお持ちの店舗様はそちらに写メログを載せる事も出来ます 下記の手順をご参考下さい

※下記のタグ導入手順は店舗様・代理店様・HP制作業者様に行って頂くようお願い致します

【女性全員分の写メ日記を設置する方法】携帯・スマホ版

① 管理画面左メニューの「投稿の設定」をクリックします

②「一覧表示」画面中央に「店舗投稿一覧タグ(携帯)」と「店舗投稿一覧タグ(スマホ)」が御座います

店舗投稿一覧タグ(携帯) http://photo-log.net/photolog/list\_i/6

店舗投稿一覧タグ(スマホ) http://photo-log.net/photolog/list\_s/6

※お客様の写メログ管理画面によってタグ内の英数字が違います 必ず写メログ管理画面内のタグをコピーして下さい

③ 携帯・スマホ版の投稿一覧タグはURL形式となっております URLをコピーし、お好きな場所に貼り付けてご利用頂けます

以上の手順で写メ日記投稿一覧をホームページに設置する設定は完了です

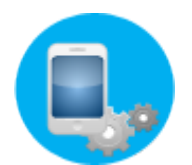

# 写メログをホームページに設置する (女性別)(PC版)

各女性の分だけ写メログをホームページに設置する事が出来ます、下記の手順をご参考下さい

※下記のタグ導入手順は店舗様・代理店様・HP制作業者様に行って頂くようお願い致します

【女性別の写メ日記一覧を設置する方法】PC版

① 管理画面左メニューの「投稿の設定」をクリックします

②「一覧表示」画面下部に登録している女性一覧が表示されています

| No. | CAST/投稿                                     | 設定済       | 投稿元アドレス/受付アドレス                    | 📝 編集     |  |  |  |
|-----|---------------------------------------------|-----------|-----------------------------------|----------|--|--|--|
| 1   | あ(テスト女性)<br>再配信: <mark>無効</mark><br>投稿数: 1件 | シティヘブンネット | a@ne.jp<br>shame-13@photo-log.net | Update 🔯 |  |  |  |

③ 女性欄の右にある「編集」をクリックすると「情報編集」画面が表示されます

④「情報編集」画面下部に「女性名投稿一覧タグ」が御座います

| あ ( | テスト女性)投稿一覧タグ                                                                                                    |
|-----|----------------------------------------------------------------------------------------------------|
|     | ここからは header内の一番上に書いて下さい。<br><script src="http://photo-log.net/javascripts/photolog.js" type="text/javascript"></script><br>ここまで                               |
|     | ここからは body内の表示したい箇所に書いて下さい<br><div id="list_for_cast" style="width:320px; height:500px; overflow: auto;"></div><br><script>list_for_cast(13);</script><br>ここまで |

⑤ 下記の赤文字の部分のみ選択コピーして下さい

<!-- ここからは header内の一番上に書いて下さい。--> <script type="text/javascript" src="http://photo-log.net/javascripts/photolog.js"></script> <!-- ここまで →

 ⑥ コピーしたタグは店舗様ページソース<head>~</head>内の「スクリプトタグの最上部」に 貼り付けて下さい

※他のscriptと競合する場合がございますので、お使いになられているどのscriptタグよりも上に 貼り付けて下さい

⑦ 続いて下記の赤文字の部分のみ選択コピーして下さい

<!-- ここからは body内の表示したい箇所に書いて下さい --> <div id="list\_for\_shop" style="width:320px; height:500px; overflow: auto;"></div> <script>list\_for\_shop(1);</script> <!-- ここまで -->

※お客様の写メログ管理画面によってタグ内の英数字が違います 必ず写メログ管理画面内のタグをコピーして下さい

⑧ コピーしたタグはページソース内の設置したい場所に貼り付けて下さい
 ※設置した写メログのサイズや位置を変更する場合、上記のタグstyle="~"内を変更・追加して調整して下さい

※写メログhtmlタグでの設置は1ページにつき1つまで可能です、2つ以上の設置は出来ません

以上の手順で女性別に写メログをホームページに設置する設定(PC版)は完了です

次ページにて写メログ(女性別)をホームページに設置する設定(携帯・スマホ版)を記載しております

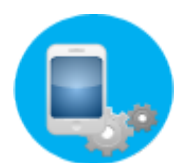

## 写メログをホームページに設置する (女性別)(携帯・スマホ版)

携帯・スマホ専用のホームページをお持ちの店舗様はそちらに写メログを載せる事も出来ます 下記の手順をご参考下さい

※下記のタグ導入手順は店舗様・代理店様・HP制作業者様に行って頂くようお願い致します

【各女性の写メ日記を設置する方法】携帯・スマホ版

① 管理画面左メニューの「投稿の設定」をクリックします

②「一覧表示」画面下部に登録している女性一覧が表示されています

| 一覧表示 |                                             |           |                                          |          |  |  |  |
|------|---------------------------------------------|-----------|------------------------------------------|----------|--|--|--|
| No.  | CAST/投稿                                     | 設定済       | 投稿元アドレス/受付アドレス                           | ☞ 編集     |  |  |  |
| 1    | あ(テスト女性)<br>再配信: <mark>無効</mark><br>投稿数: 1件 | シティヘブンネット | <b>a@ne.jp</b><br>shame-13@photo-log.net | Update 📝 |  |  |  |

③ 女性欄の右にある「編集」をクリックすると「情報編集」画面が表示されます

④「情報編集」画面下部に「女性名投稿一覧タグ(携帯)」「女性名投稿一覧タグ(スマホ)」が御座います」

あ(テスト女性)投稿一覧タグ(携帯) http://photo-log.net/photolog/cast\_i/13

あ(テスト女性)投稿一覧タグ(スマホ) http://photo-log.net/photolog/cast\_s/13

### ※お客様の写メログ管理画面によってタグ内の英数字が違います 必ず写メログ管理画面内のタグをコピーして下さい

③ 携帯・スマホ版の投稿一覧タグはURL形式となっております URLをコピーし、お好きな場所に貼り付けてご利用頂けます

以上の手順で写メ日記投稿一覧をホームページに設置する設定は完了です